# KS-200A+ WIFI user manual

KS-200A+ WIFI can use as a WIFI hotspot or a WIFI terminal.

- 1. As a WIFI hotspot its IP is fixed 192.168.4.1, it is used if there are no WIFI router onboard your boat.
- 2. As a WIFI terminal, the IP is distributed by the WIFI router. You can check the IP as shown below. It is used if there are already WIFI router onboard your boat to share the data.

#### Note :

- In this manual N2K means NMEA2000
- PGN is the data in the N2K network

## Configure KS-200A+ WIFI module

- 1. Connect KS-200A+ to N2K network, it will power up automatically
- 2. Check the WIFI network on your mobile or PC
- 3. Select the WIFI link starting with "KS-200A+"

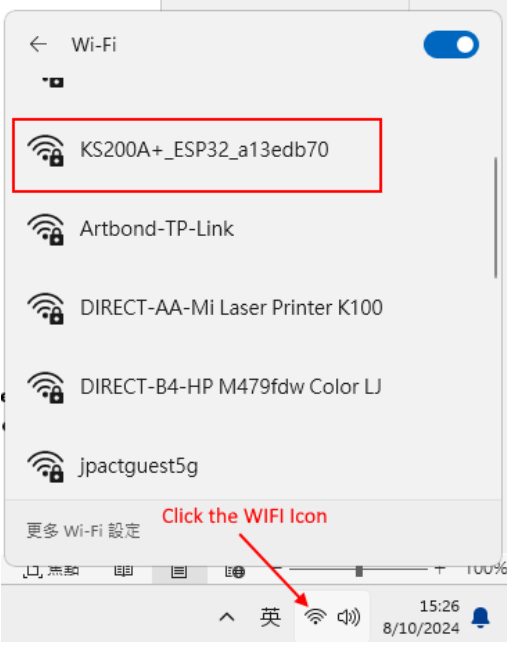

4. Enter the default password "12345678"

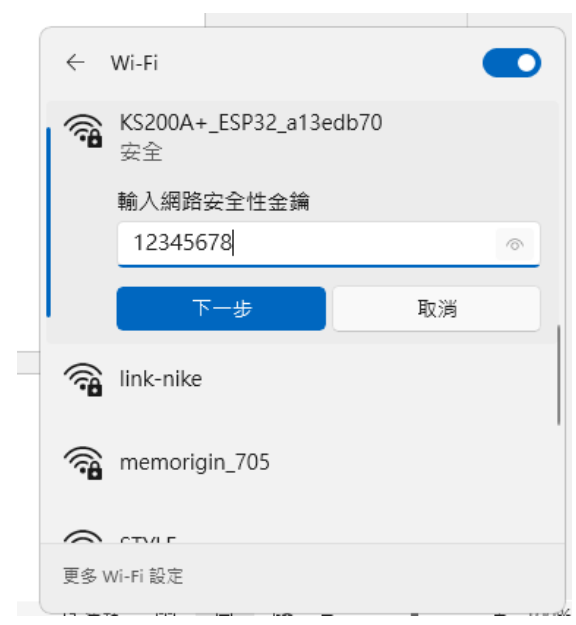

#### 5. Open the browser and enter "192.168.4.1"

| ← → C ▲ Not secure 192.168.4.1                                                                              |                                                         |              |          | ९ 🕁            | <mark>0</mark> D | 1 🗶 🖷  |
|----------------------------------------------------------------------------------------------------|---------------------------------------------------------|--------------|----------|----------------|------------------|--------|
| KS200A+ version 133/370 2000017<br>Device instruction<br>AVS Ta Struck<br>* 132,000                         |                                                         |              | 57       | oten Instance: | 1                | Reboot |
| AIS Infomation                                                                                              |                                                         |              |          |                |                  |        |
| AIS Connecting Stat. OK                                                                                     |                                                         |              |          |                |                  |        |
| MMSI Number: 412882100                                                                                      |                                                         |              | SART 2   | Number:        | 70841234         |        |
| IMO Number: 047654321                                                                                       |                                                         |              | Call Siz | ngn:           | ABCOEFO          |        |
| Ship Name: ONWASHENZHEN                                                                                     |                                                         |              | Ship Ty  | pe: f          | \$7              |        |
| Distance A: 15                                                                                              |                                                         |              | Distanc  | ce B:          | 4                |        |
| Distance C: 0                                                                                               |                                                         |              | Distanc  | ie D:          |                  |        |
| Tracking Group ID: 10                                                                                       |                                                         |              | Ais Sef  | R Version:     | 2.2.0-240806     |        |
|                                                                                                    | Setting AIS                                             |              |          |                |                  |        |
| Wifi Setting                                                                                                |                                                         |              |          |                |                  |        |
| NMEA0183 Input monitor: 10110                                                                               |                                                         |              |          |                |                  |        |
| Note: Name and passed should consist of letters(s-r, A-Z), numbers(S-Ø) and special characters(-/@#0%etc.). |                                                         |              | 1.20     |                |                  |        |
| Spot same: K52004+_ESP32_s13ecb70                                                                           | Cotting M/ifi                                           |              | Spot pa  | isewd:         | 2345678          |        |
| Spot IP 192 168 4.1                                                                                         | Setting win                                             |              |          |                |                  |        |
| Wifi name: ONWA MARINE                                                                                      | ×                                                       | r            | Wifi pa  | 9 bweer        | .09d002m1967y    |        |
| Wifi ip: 192.168.3.60                                                                                       | Setting Wiffi                                           |              | <u> </u> |                |                  |        |
| ï Setting                                                                                                   |                                                         |              |          |                |                  |        |
|                                                                                                    |                                                         | _            | ¥        |                |                  |        |
| MEA0183 Input monitor: 10110                                                                                |                                                         | Spot passwd: | 12345678 |                |                  |        |
| to Manua and maximal should consist of latters/a. a A                                                       | 7) sumber (0, 0) and spacial characters (1/2#286, etc.) | -11          |          |                |                  |        |
| e. Name and passion should consist of reners(a-2,7                                                          | co, numoris(ovo) and special characters(~:@vo.ve.c.).   |              |          |                |                  |        |
| KS200A+ ESP32 a13                                                                                           | db70                                                    |              |          |                |                  |        |
|                                                                                                    |                                                         |              |          |                |                  |        |
|                                                                                                    |                                                         |              |          |                |                  |        |
| oot IP 192.168.4.1                                                                                          |                                                         | Wifi passwd: |          |                |                  |        |
|                                                                                                    |                                                         |              |          |                |                  |        |
| ifi name:                                                                                                   |                                                         | L            |          |                |                  |        |
|                                                                                                    |                                                         |              |          |                |                  |        |
|                                                                                                    |                                                         |              |          |                |                  |        |

6. You can change Spot name and Spot passwd if you want or keep it as default.

7. If you want to change Spot name and Spot passwd, click "Setting Wifi" to save the change. Note : it is advised to switch off the KS-200A+ and power up again to make the change valid.

#### Use KS-200A+ WIFI module as a hotspot

Note : In case it is not necessary to connect the KS-200A+ WIFI module to WIFI router onboard please leave Wifi name and Wifi passwd blank otherwise the WIFI module will keep trying to connect to external WIFI router.

#### Use WIFI module as a WIFI terminal

1. Enter the name and password of the WIFI router onboard your boat

| Wifi Setting                  |                                                                                                    |              |              |          |  |  |  |
|-------------------------------|----------------------------------------------------------------------------------------------------|--------------|--------------|----------|--|--|--|
| NMEA0183 Input monitor: 10110 |                                                                                                    |              |              |          |  |  |  |
| Note: Name and passw          | Note: Name and passwd should consist of letters(a-z,A-z), numbers(0-9) and special characters(-1@#\$9%etc.). |              |              |          |  |  |  |
| Spot name:                    | KS200A+_ESP32_a13edb70                                                                                       |              | Spot passwd: | 12345678 |  |  |  |
| Spot IP 192.168.4.            | 1                                                                                                    |              |              |          |  |  |  |
| Wifi name:                    | myboat                                                                                                    |              | Wifi passwd: | 1234abcd |  |  |  |
| Wifi ip:                      |                                                                                                    |              |              |          |  |  |  |
|                               |                                                                                                    |              |              |          |  |  |  |
|                               |                                                                                                    | Setting Wifi |              |          |  |  |  |

Example : Wifi name : myboat Wifi passwd : 1234abcd

#### 2. Click "Setting Wifi" to save the settings

## Note : it is advised to switch off the KS-200A+ and power up again to make the change valid.

3. There are a valid IP address appear when KS-200A+ WIFI module successfully connected to WIFI router onboard.

| NMEA0183 Inpu<br>Note: Name and pass | rt monitor: 10110<br>wd should consist of letters(a~z,A~Z), numbers(0~9 | and special characters(~!@#\$%6etc.). |              |          |
|--------------------------------------|-------------------------------------------------------------------------|---------------------------------------|--------------|----------|
| Spot name:                           | KS200A+_ESP32_a13edb70                                                  | ]                                     | Spot passwd: | 12345678 |
| Spot IP 192.168.4                    | 4.1                                                                     |                                       |              |          |
| Wifi name:                           | myboat                                                                  | ]                                     | Wifi passwd: | 1234abcd |
| Wifi ip: <b>192.16</b>               | 58.3.60                                                                 |                                       |              |          |
|                                      |                                                                         |                                       |              |          |
|                                      |                                                                         | Setting Wifi                          |              |          |

4. Then you can configure the IP and port in the application software, please study the below chapter "Example of using NMEA data of KS-200A+ through WIFI network"

## Example of using NMEA data of KS-200A+ through WIFI network

There are two ways to access KS-200A+ : Hot Spot or WIFI Terminal

## 1) If there is no WIFI router onboard, KS-200A+ is used as a hot spot

1.1) Connect PC WIFI network to KS-200A+ hot spot

## 1.2) We use OPENCPN PC version as an example:

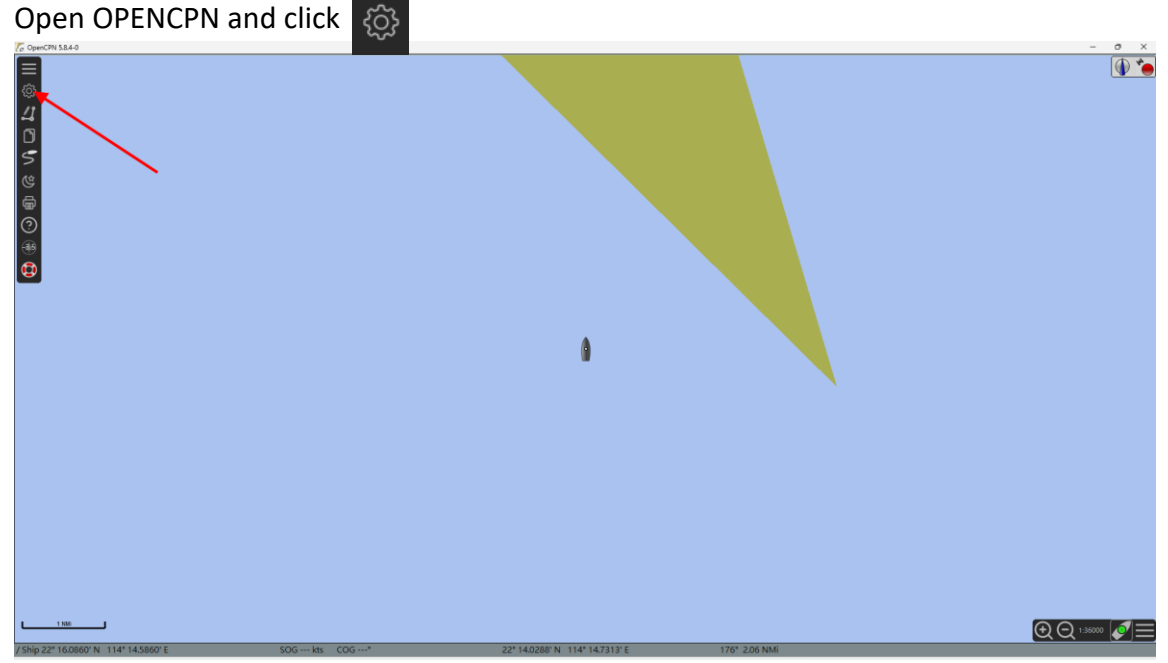

1.3) Select "Add Connection"

| Options X                                                                                                    |
|----------------------------------------------------------------------------------------------------|
| Display Charts Connection Ships User Interface                                                                                                    |
| General          General         Filter NMEA Course and Speed data       Filter period (sec)         Show NMEA Debug Window         Format uploads for Furuno GP3X         Use Garmin GRMN (Host) mode for uploads         Use magnetic bearings in output sentence ECAPB |
| Data Connections                                                                                                    |
| Enable       Type       D       Priority       Parameters       Connection       F         Add Connection       Remove Connection                                                                                                    |
| Properties<br>Input filtering                                                                                                    |
| Output filtering                                                                                                    |
| OK Cancel Apply                                                                                                    |

## 1.4) Select "Network"

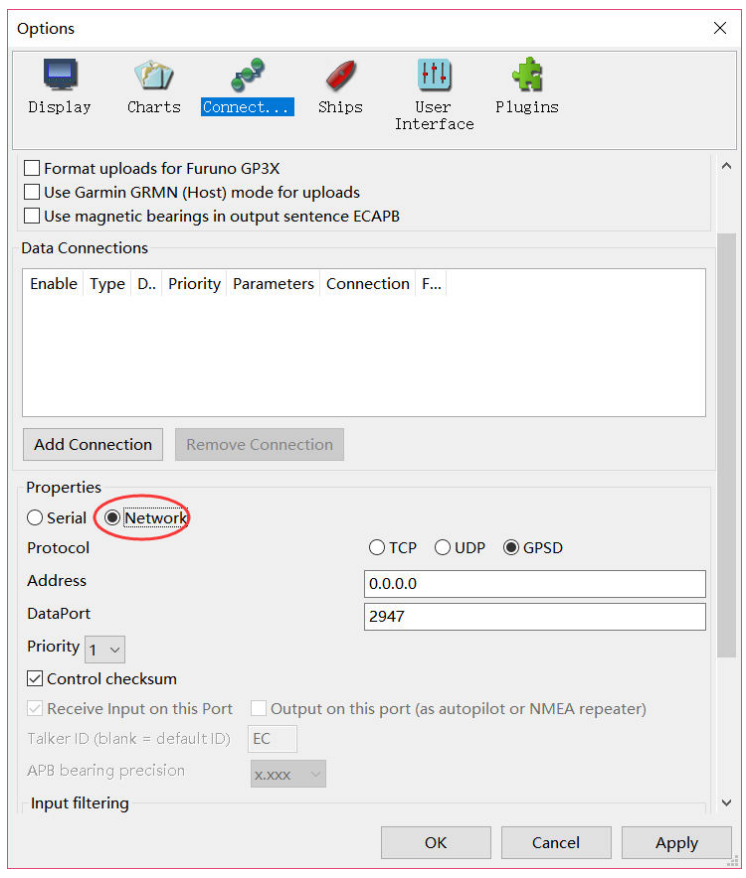

| Options                                                                                                    | ×                                                                                                    |
|----------------------------------------------------------------------------------------------------|----------------------------------------------------------------------------------------------------|
| Display Charts Connections Ships User Interface Plugins                                                                                                    |                                                                                                    |
| Add Connection Remove Connection                                                                                                    | 1st : Click [TCP]                                                                                                    |
| Edit Selected Connection       Ist         Serial       Network         Protocol       TCP       UDP       GPSD       Stgnal K         Address       192.168.4.1       10111       10111         User Comment       1       10111       10111         User Control checksum       ©       Control checksum       ©         © Receive Input on this Port       Output on this port (as autopilot or NMEA repeater)       Talker ID (blank = default ID)         Talker ID (blank = default ID)       EC       APB bearing precision       x.xxx<          Input filtering       O Accept only sentences       O Ignore sentences | Enter "192.168.4.1" to Address field<br>Enter "10110 to DataPort field<br>or "10111"<br>2nd : Click [Apply]<br>3rd : Click [OK] |
| Output filtering  Transmit sentences  Drop sentences  3rd                                                                                                    | 2nd                                                                                                    |
| OK Cancel Ap                                                                                                    | ply                                                                                                    |

1.6) You can then see the data sending from KS-200A+ through hot spot.

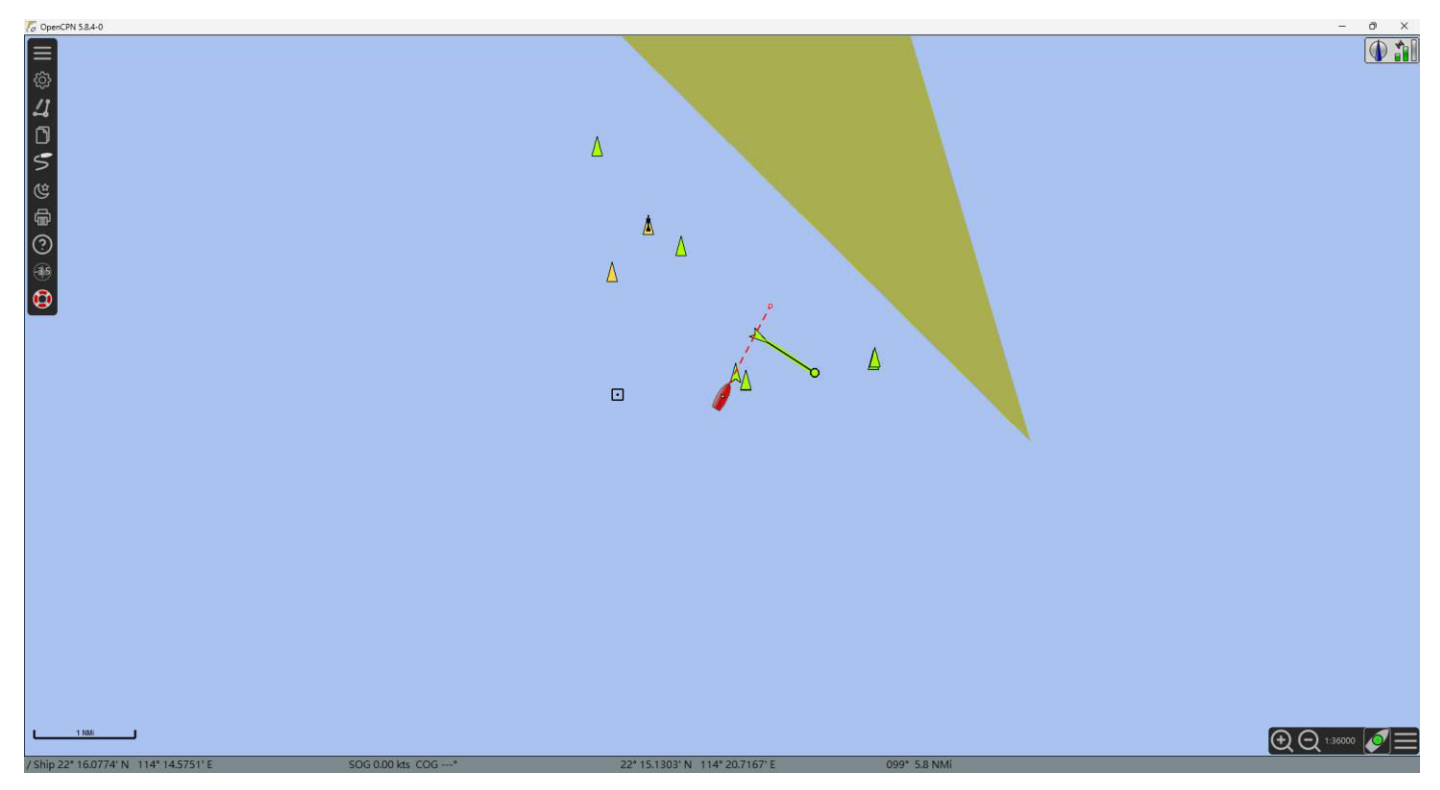

# 2) Connect KS-200A+ to WIFI router onboard

2.1) Enter the Wifi name and Wifi passwd as mentioned above.

Note : In case it is not necessary to connect the KS-200A+ WIFI module to WIFI router onboard please leave Wifi name and Wifi passwd blank otherwise the WIFI module will keep trying to connect to external WIFI router.

## 2.2) Connect PC WIFI network to WIFI router onboard.

| Г | -Wifi Setting             |                     |              |                                |
|---|---------------------------|---------------------|--------------|--------------------------------|
|   | NMEA0183 Input mo         | nitor: 10110        |              | N2K to NMEA0183 monitor: 10111 |
|   | Spot name:                | KC2W_ESP32_f9d97216 | Spot passwd: | 12345078                       |
|   | Spot IP 192.168.4.1       |                     |              |                                |
|   | Wifi name:                | myboat              | Wifi passwd: | 1234abcd                       |
|   | Wifi ip: <b>192.168</b> . | 3.60                |              |                                |
|   |                           | 1                   | Setting Wifi |                                |

2.3) We also use OPENCPN PC version as an example:

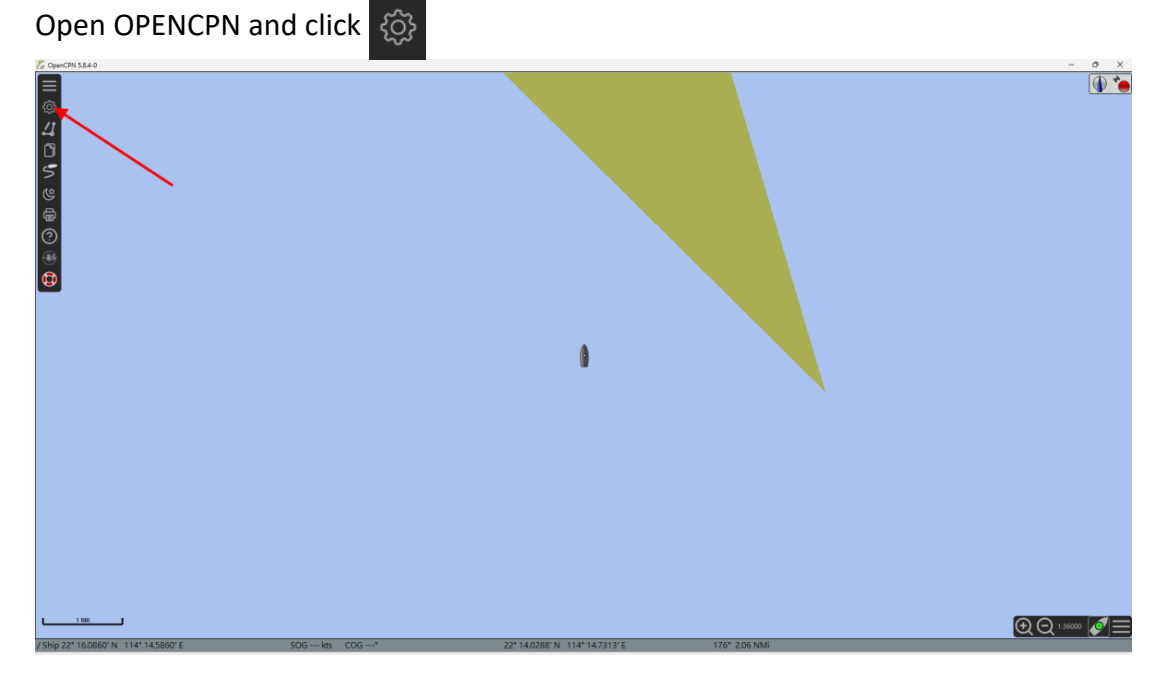

# 2.4) Select "Add Connection"

| Options X                                                                                                    |
|----------------------------------------------------------------------------------------------------|
| Display Charts Connection Ships User Plugins                                                                                                    |
| General<br>Filter NMEA Course and Speed data Filter period (sec) 1<br>Show NMEA Debug Window<br>Format uploads for Furuno GP3X<br>Use Garmin GRMN (Host) mode for uploads<br>Use magnetic bearings in output sentence ECAPB |
| Data Connections                                                                                                    |
| Add Connection Remove Connection                                                                                                    |
| Properties                                                                                                    |
| Input filtering                                                                                                    |
| Output filtering                                                                                                    |
|                                                                                                    |
| OK Cancel Apply                                                                                                    |

# 2.5) Select "Network"

| Options                                                                                        | ×                            |
|------------------------------------------------------------------------------------------------|------------------------------|
| Display Charts Connect.                                                                        | Plugins                      |
| Format uploads for Furuno GP3<br>Use Garmin GRMN (Host) mode<br>Use magnetic bearings in outpu | ^                            |
| Data Connections                                                                               |                              |
| Add Connection Remove Co<br>Properties<br>O Serial Network<br>Protocol                         | <ul> <li>▶ ● GPSD</li> </ul> |
| Address                                                                                        |                              |
| DataPort                                                                                       |                              |
| Priority 1 v                                                                                   |                              |
| Control checksum                                                                               |                              |
| Receive Input on this Port                                                                     | ilot or NMEA repeater)       |
| Talker ID (blank = default ID) EC                                                              |                              |
| APB bearing precision                                                                          |                              |
| Input filtering                                                                                | ~                            |
|                                                                                                | Cancel Apply                 |

2.6) Fill the network information as shown below.

| Options                                           |                                                                                                    | ×   |                                       |
|---------------------------------------------------|----------------------------------------------------------------------------------------------------|-----|---------------------------------------|
| Display Charts Connections Ships                  | User Interface Plugins                                                                                                    |     |                                       |
| Add Connection Remove Connection                  |                                                                                                    |     | 1st : Click [TCP]                     |
| Edit Selected Connection                          | 1-+                                                                                                    |     | Enter "192,168,3,60" to Address field |
| 🔾 Serial 🗿 Network                                | Ist                                                                                                    | -   | Enter 1101101 to Date Dart Gold       |
| Protocol                                          | TCP UDP GPSD Signatic                                                                                                    | -   | Enter 10110 to DataPort field         |
| Address                                           | 192.168.3.60                                                                                                    |     | or "10111"                            |
| DataPort                                          | 10110                                                                                                    |     | 2nd : Click [Apply]                   |
| User Comment                                      |                                                                                                    | -   | 3rd · Click [OK]                      |
| List position                                     | 2000 - 2000 - 20 |     |                                       |
|                                                   |                                                                                                    |     |                                       |
| Receive Input on this Port Output on this port (a | as autopilot or NMEA repeater)                                                                                                    |     |                                       |
| Talker ID (blank = default ID) EC                 |                                                                                                    |     |                                       |
| APB bearing precision                             |                                                                                                    |     |                                       |
| Input filtering                                   |                                                                                                    |     |                                       |
| • Accept only sentences                           |                                                                                                    |     |                                       |
|                                                   |                                                                                                    |     |                                       |
| Output filtering                                  |                                                                                                    |     |                                       |
| • Transmit sentences O Drop sentences             |                                                                                                    |     |                                       |
|                                                   | 1 🛄                                                                                                    |     |                                       |
|                                                   | 3rd                                                                                                    | 2   | nd                                    |
|                                                   | OK Cancel Apr                                                                                                    | ply | )                                     |
|                                                   |                                                                                                    |     |                                       |

2.7) You can then see the data sending from KS-200A+ through WIFI router

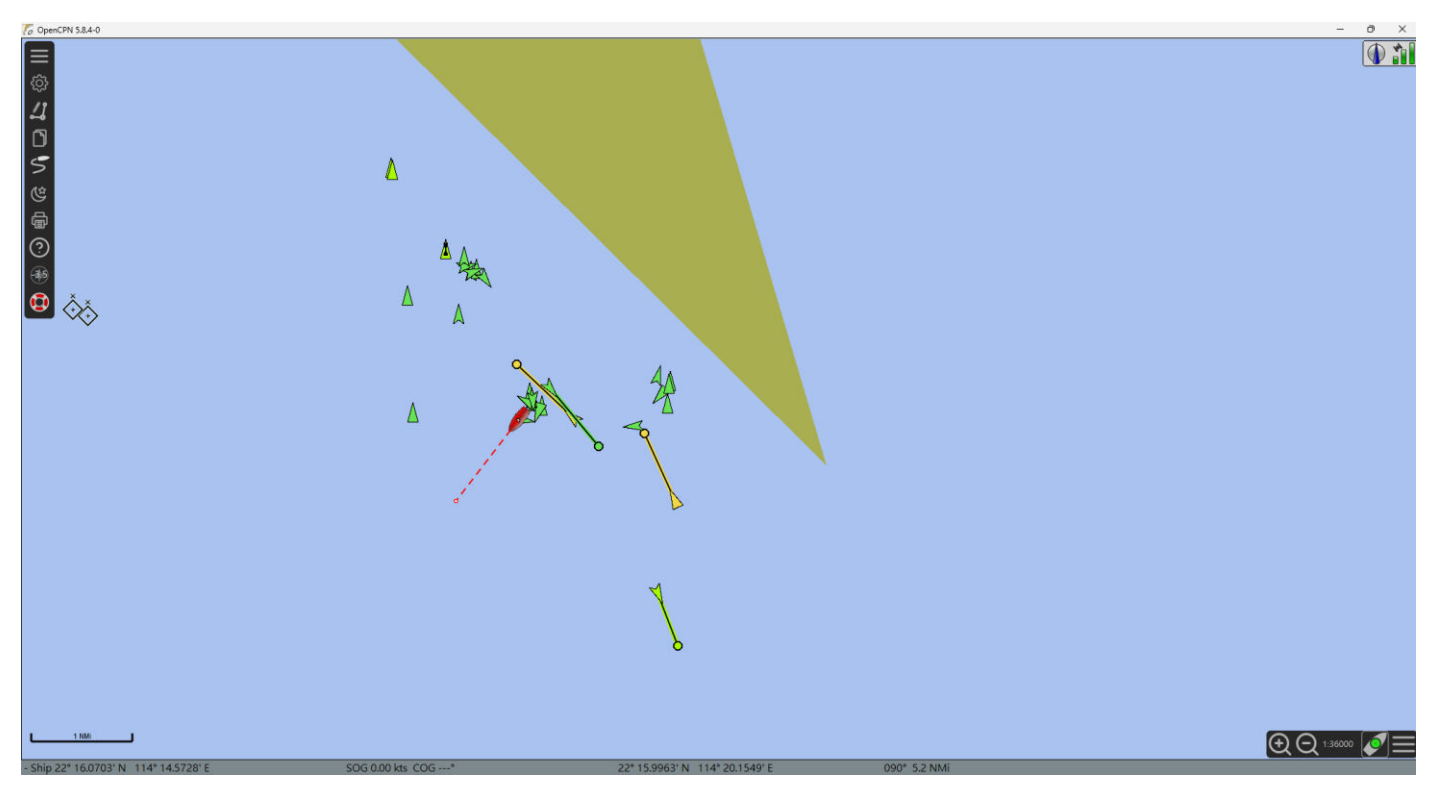